- 【 自治会名から収集カレンダーを検索する方法 】
- (1)『自治会検索.xlsx』(エクセルファイル)を開きます。

(2)『自治会名』または『ふりがな』のセルの右下にある▼をクリックします。

| ファイル  | ホーム挿入     | 、ページレ            | イアウト 数式 データ      | 校問 表示 アドイン                     | へば ♀ 実行し                 | たい作業を入力してくだる  | きい                          |               |    |          |                                          |
|-------|-----------|------------------|------------------|--------------------------------|--------------------------|---------------|-----------------------------|---------------|----|----------|------------------------------------------|
| 助けに   | HGP3*>>>⊅ | M<br>I +   III + | • 14 • A A =<br> | = ≫ ・ おかして<br>まま ● ● ● ● わしを結合 | 全体を表示する 標準<br>して中央揃え * 👺 | ≢<br>•%• • €0 | 条件付き テーブルとして<br>書式 * 書式設定 * | していの<br>マレの ま |    | ま式     マ | 1 * AT A A A A A A A A A A A A A A A A A |
| クリップボ | i-F 5     | フォント             | - 19             | 配置                             | Fa                       | 数値 5          | スタイル                        |               | セル |          | 編集                                       |
| A5    | • : :     | × 🗸 .            | fx 長浜地域          |                                |                          |               |                             |               |    |          |                                          |
|       | А         |                  | В                | С                              |                          |               | D                           |               |    | Е        | F                                        |
| 1 2   |           |                  |                  | 令和6(202                        | 4)年度こ                    | み収集フ          | <b>bレンダー</b>                |               |    | •        |                                          |
| з     |           |                  |                  |                                |                          |               |                             |               |    |          |                                          |
| 4     | 地域        | - Ś              | 連合               | 自治会                            | 名 🖂                      | స             | りがな                         |               | カ  | レンダーN    | 0. 🗸                                     |
| 5     | 長浜地域      | t <u> </u>       | 第1連合             | 神前東                            |                          | しんせ           | ぜんひがし                       |               |    |          |                                          |
| 6     | 長浜地域      | ;                | 第1連合             | 月見ヶ日                           | Í                        | つき            | みがおか                        |               |    |          |                                          |
| 7     | 長浜地域      | ţ,               | 第1連合             | 神前西                            |                          | しん            | ぜんにし                        |               |    |          |                                          |
| 8     | 長浜地域      | ţ,               | 第1連合             | 三の宮は                           | Ł                        | さんの           | Dみやきた                       |               |    | 1        |                                          |
| 9     | 長浜地域      | Ì,               | 第1連合             | 三の宮口                           | Þ                        | さんの           | )みやなか                       |               |    |          |                                          |
| 10    | 長浜地域      | Ż                | 第1連合             | 三の宮戸                           | 有                        | さんの           | みやみなみ                       | 7             |    |          |                                          |
| 11    | 長浜地域      | Ì,               | 第1連合             | 神前上                            |                          | しん            | ぜんかみ                        |               |    |          |                                          |
| 12    | 長浜地域      | ţ                | 第1連合             | 北門前                            |                          | きた            | もんぜん                        |               |    | 2        |                                          |
| 13    | 長浜地域      | Ì,               | 第1連合             | 御坊東                            |                          | ごほ            | うひがし                        |               |    | 2        |                                          |
| -     | > Sheet   | 1 (+             | )                |                                |                          |               |                             |               |    | 3        |                                          |

(3)『検索』の欄をクリックして選択し、自治会名を入力して、『ENTER』キーを押すと、 該当の自治会名の左に地区名が表示され、もう一度『ENTER』キーを押すと検索した自 治会が表示されます。

| B    | 5-0                              |        |                                                                                                    | 自治                                                                                        | 会検索      | R6.xlsx  | - Excel                 |                   |                   |               |     |      | 花谷 濁                 | Æ                       | -                  | ٥             | × |
|------|----------------------------------|--------|----------------------------------------------------------------------------------------------------|-------------------------------------------------------------------------------------------|----------|----------|-------------------------|-------------------|-------------------|---------------|-----|------|----------------------|-------------------------|--------------------|---------------|---|
| ファイ  | ル ホーム 挿入                         | ページレ   | イアウト 数式 データ                                                                                                    | 校開 表示 アドイン ヘルプ 🖓                                                                          | 実行し      | とい作業     | き入力してくだ                 | έl                |                   |               |     |      |                      |                         |                    | ,Я,#          | 有 |
| 脂り作  | MSP⊐≫⁄⁄<br>III -<br>N/ ≪ B I U - | - E •  | $ \begin{array}{c c} \bullet & \bullet & \bullet \\ \hline \bullet & \bullet & \bullet \\ \hline \bullet & \bullet & \bullet & \bullet \\ \hline \bullet & \bullet & \bullet & \bullet & \bullet \\ \hline \bullet & \bullet & \bullet & \bullet \\ \hline \bullet & \bullet & \bullet & \bullet \\ \hline \bullet & \bullet & \bullet & \bullet \\ \hline \bullet & \bullet & \bullet & \bullet \\ \hline \bullet & \bullet & \bullet & \bullet \\ \hline \bullet & \bullet & \bullet & \bullet \\ \hline \bullet & \bullet & \bullet & \bullet \\ \hline \bullet & \bullet & \bullet & \bullet \\ \hline \bullet & \bullet & \bullet & \bullet \\ \hline \bullet & \bullet & \bullet & \bullet \\ \hline \bullet & \bullet & \bullet & \bullet \\ \hline \bullet & \bullet & \bullet & \bullet \\ \hline \bullet & \bullet & \bullet \\ \hline \bullet & \bullet & \bullet \\ \bullet & \bullet \\ \bullet & \bullet & \bullet \\ \hline \bullet & \bullet & \bullet \\ \bullet & \bullet \\ \bullet \\$ | <ul> <li>= ジャ</li> <li>おかびして全体を表示する</li> <li>= = ● ● ●</li> <li>● セルを結合して中央揃え、</li> </ul> | 標準       | - % *    | ▼<br>0.0 0.0            | 美<br>条件付き<br>書式 ▼ | テーブルとして<br>者式設定、  | セルの<br>スタイル * | 開けた |      | ∑ オート SUM<br>↓ フィル * | * A<br>Z<br>並べ替<br>フィル・ | 『<br>記と検索<br>アー・選択 | )<br>RE<br>7- |   |
| クリッフ | ポード ら                            | フォント   | - ra                                                                                                    | 配置                                                                                        |          | 数値       | 5                       |                   | スタイル              |               |     | セル   |                      | 編集                      |                    |               |   |
| E5   | • : ×                            | $\sim$ | <i>f</i> <sub>x</sub> 1                                                                                                    |                                                                                           |          |          |                         |                   |                   |               |     |      |                      |                         |                    |               | , |
|      | A                                |        | В                                                                                                    | С                                                                                         |          |          |                         | D                 |                   |               |     |      | E                    |                         |                    | F             |   |
| 1    | _                                |        |                                                                                                    | 令和6(2024)年度                                                                               | ŧご       | み        | 又集オ                     | יענ               | ノダー               |               |     |      |                      |                         |                    |               | _ |
| 2    |                                  |        |                                                                                                    |                                                                                           |          |          |                         |                   |                   |               |     |      |                      |                         |                    |               |   |
| 3    | 地域                               | ~      | 連合 🗔                                                                                                    | 自治会名                                                                                      | <b>*</b> | 2↓<br>zi | 昇順( <u>S</u> )<br>陰順(O) |                   |                   |               |     | カレン  | ノダ—No                | ).                      | <b>v</b>           |               | - |
| 5    | 長浜地域                             |        | 第1連合                                                                                                    | 神前東                                                                                       |          | A*       | (4)(4)(0)<br>色で並べ替え     | ( <u>T</u> )      |                   |               |     |      |                      |                         |                    | _             |   |
| 6    | 長浜地域                             |        | 第1連合                                                                                                    | 月見ヶ丘                                                                                      | +        | ₹,       | ふりがな。か                  | ライルターそ            | <u> きクリア(C</u> )  |               | 1   | (Tri |                      |                         |                    |               |   |
| 7    | 長浜地域                             |        | 第1連合                                                                                                    | 神前西                                                                                       |          |          | 巴ノイルター(1<br>テキスト フィル    | )<br>9-(E)        |                   |               |     | 191  |                      |                         |                    |               |   |
| 8    | 長浜地域                             |        | 第1連合                                                                                                    | 三の宮北                                                                                      |          |          | やわたひがし                  |                   |                   |               |     | د ]  | やわたで                 | いか                      | SU.                | J             |   |
| 9    | 長浜地域                             |        | 第1連合                                                                                                    | 三の宮中                                                                                      |          |          |                         | ての検索組<br>2 選択範囲   | 吉果を選択)<br> をフィルター | ・に追加          | ]   |      |                      |                         | -                  | -             |   |
| 10   | 長浜地域                             |        | 第1連合                                                                                                    | 三の宮南                                                                                      |          |          |                         | ひがし               |                   |               |     | と /  | 人力す。                 | 5                       |                    |               |   |
| 11   | 長浜地域                             |        | 第1連合                                                                                                    | 神前上                                                                                       |          |          |                         |                   |                   |               |     |      |                      |                         | 1                  |               |   |
| 12   | 長浜地域                             |        | 第1連合                                                                                                    | 北門前                                                                                       |          |          |                         |                   |                   |               |     |      | 2                    |                         |                    |               |   |
| 13   | 長浜地域                             |        | 第1連合                                                                                                    | 御坊東                                                                                       |          |          | ٢                       |                   |                   | >             |     |      | 2                    |                         |                    |               |   |
| 4    | Sheet1                           | (      | )                                                                                                    |                                                                                           |          |          |                         | OK                | <b>4</b> 7)       | ンセル           | 1   | _    |                      |                         | -<br>-             |               |   |

|       | (4)            | 検索                    | ミした                    | :自治会(                | の【連合           | ふ、カレ                                       | ンダー      | ·No.] 3            | を確認                   | してく      | くださ    | きい。   |                             |                       |        |
|-------|----------------|-----------------------|------------------------|----------------------|----------------|--------------------------------------------|----------|--------------------|-----------------------|----------|--------|-------|-----------------------------|-----------------------|--------|
|       | ľ              | Л                     | 幡                      | 東                    | ( •            | やわ                                         | た        | ひ                  | が                     | L        | )      | の     | 場                           | 合                     | ]      |
| 771.  | ルホーム           | 挿入                    | ページレイズ                 | アウト 数式 デー            | −タ 校聞 表        | 示 アドイン へ                                   | げ ♀ 実行し  | <i>」</i> たい作業を入力   | してください                |          |        |       |                             |                       |        |
| Eth(t |                | HGP]* ›››ንM           | len le                 | • 14 • A A           | = = **         | き 折り返して全体                                  | を表示する標準  | 筆                  |                       |          | 171L/0 |       | ∑ オ−ト s ⇒ √ ⇒ √ → √         | SUM · AZY             |        |
|       | ″_≪  <br>⊮_⊱ ⊑ | B <u>1</u> <u>U</u> → | <u> </u> ד ⊞  <br>אירד | 2 • <u>A</u> •   ± • | = = =   *= *   | <ul> <li>El セルを結合して</li> <li>配帯</li> </ul> | 中央揃え ▼ 🔤 | *% * ] ]           | 00 →00 来(mide<br>書式 ▼ | オ式設定 ▼ 1 | スタイル・  | 1711. | ■ *<br>*<br>*<br>*<br>クリア * | ション ロル<br>フィルター<br>短生 | * 選択 * |
| F6    |                | I X                   | √ fx                   |                      |                | RUE                                        |          | SAILE .            |                       | ~////    |        | 07    |                             | 198.945               |        |
| 10    |                |                       |                        | R                    |                | C                                          |          |                    | D                     |          |        |       | F                           |                       | F      |
| 1     |                | A                     |                        | 0                    | ▲∓⊓            | 6(2024)                                    | 左曲一      | <sup>*</sup> 7.1Ω1 | 年もい                   | Ĥ        |        |       | L                           |                       |        |
| 2     |                |                       |                        |                      | 「」<br>「」<br>「」 | 0(2024)                                    | 午皮し      | - <i>\$</i> 4X:    | 乗力レン                  | /'y —    |        |       |                             |                       |        |
| 3     |                |                       |                        |                      |                |                                            |          |                    |                       |          |        |       |                             |                       |        |
| 4     |                | 地域                    |                        | 連合                   |                | 自治会名                                       | -        |                    | ふりが                   | な        |        | וכל   | レンダー                        | No. 🕞                 |        |
| 84    | 長浜             | 地域                    |                        | 六荘連合                 | · )            | 八幡東                                        |          | د                  | やわたひ                  | がし       |        |       | 31                          |                       |        |
| 440   |                |                       |                        | $\smile$             |                |                                            |          |                    |                       |          |        |       |                             |                       |        |
| 441   |                |                       |                        |                      |                |                                            |          |                    |                       |          |        |       |                             |                       |        |
| 442   |                |                       |                        |                      |                |                                            |          |                    |                       |          |        |       |                             |                       |        |
| 443   |                |                       |                        |                      |                |                                            |          |                    |                       |          |        |       |                             |                       |        |
| 444   |                |                       |                        |                      |                |                                            |          |                    |                       |          |        |       |                             |                       |        |
| 445   |                |                       |                        |                      |                |                                            |          |                    |                       |          |        |       |                             |                       |        |
| 446   |                |                       |                        |                      |                |                                            |          |                    |                       |          |        |       |                             |                       |        |
|       |                |                       |                        |                      |                |                                            |          |                    |                       |          |        |       |                             |                       |        |
| 4     | ŀ              | Sheet1                | +                      |                      |                |                                            |          |                    |                       | 4        |        |       |                             |                       |        |

(5)『自治会・地区名.xlsx』(エクセルファイル)を閉じて、該当する【連合名】を選択し、【カレンダーNo.】のPDFデータを開いてください。

## 【八幡東(やわたひがし)の場合】

|      | ★自治会検索 (ファイル名:kensaku.xlsx サイズ:42.57KB)      | 市民生活部環境保全課                                          |
|------|----------------------------------------------|-----------------------------------------------------|
|      | 地域一覧                                         | > 消費生活                                              |
|      |                                              | > <u>ごみ・リサイクル</u>                                   |
|      | 第1連合 第2連合 第3連合 第4連合 第5連合 第6連合 第7連合 第8連合 第9連合 | • <u>収集日</u>                                        |
|      | 六莊連合 崩郷里連合 北郷里連合 西黑田連合 神田連合 神照連合             | ・ <u>出し方</u><br>・指定袋                                |
|      | 浅井地域                                         | ・ <u>事業系可燃ごみ</u>                                    |
|      | 湯田連合 田根連合 下草野連合 七尾連合 上草野連合                   | • <u>不法投棄</u>                                       |
|      | びわ地域                                         | ・ <u>ごみ集積所整備補</u><br>助                              |
|      | <u>びわ連合</u>                                  | BYT.                                                |
|      | 湖北地域                                         | > <u>生活環境·公害対策</u>                                  |
|      | 小谷連合、速水連合、朝日連合                               | * <u>お知らせ</u>                                       |
|      | 虎姬地域                                         | · <u>市営墓地</u>                                       |
|      | 虎姫連合                                         | ・大の登録、野犬対                                           |
|      | 高月地域                                         | 策                                                   |
|      | 高月連合 富永連合 古保利連合 七郷連合                         | ・ <u>野焼き</u>                                        |
|      | 木之本地域                                        | · <u>統首·</u> 版 <u>剿·</u> 憲 <u>吴</u><br>· <u>飲用水</u> |
|      |                                              | •                                                   |
| 十井海へ |                                              |                                                     |

| < | 入 [31]八幡東          |
|---|--------------------|
|   | ▶ 【32】八幡泉、南川、東高田   |
|   | ▶ [33] 南高田、三和      |
|   | 区 [34]平方北          |
|   | [ <u>]</u> [35] 1纲 |
|   | 2361勝北             |
|   | 区 【37】地福吉          |
|   | 【38】平方、アウルコート長浜    |
|   | □ 【39】平方南、大戌亥      |